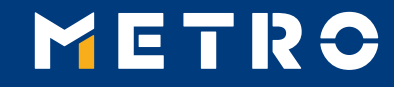

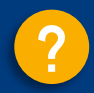

# **MIAG E-Form Guide**

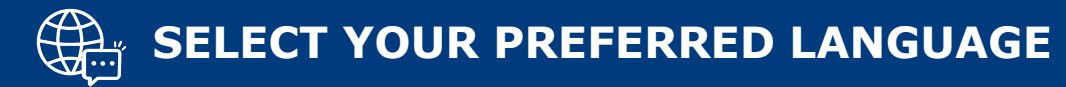

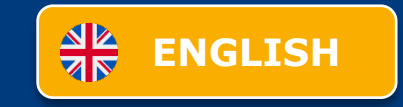

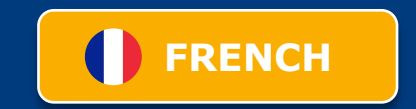

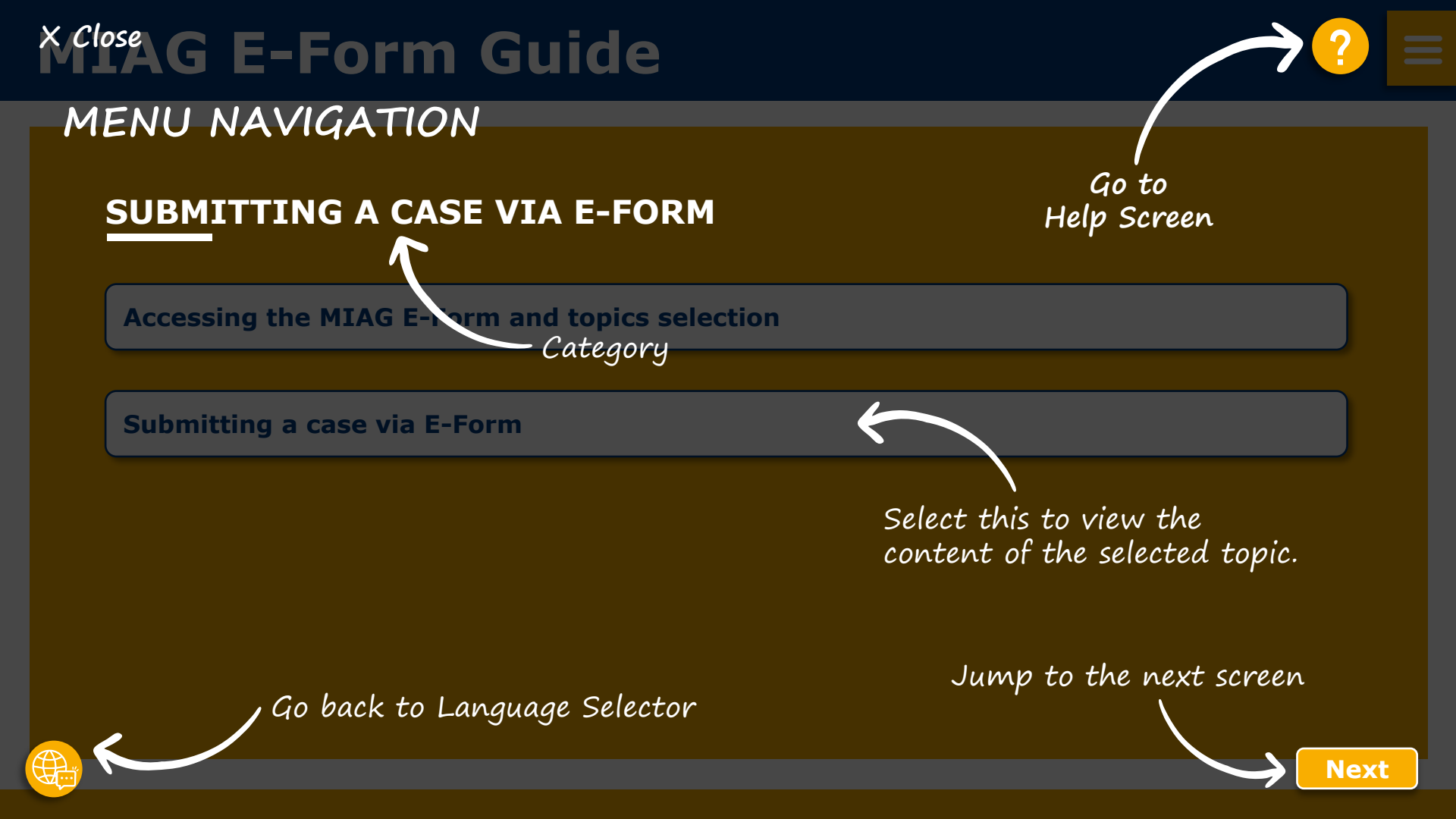

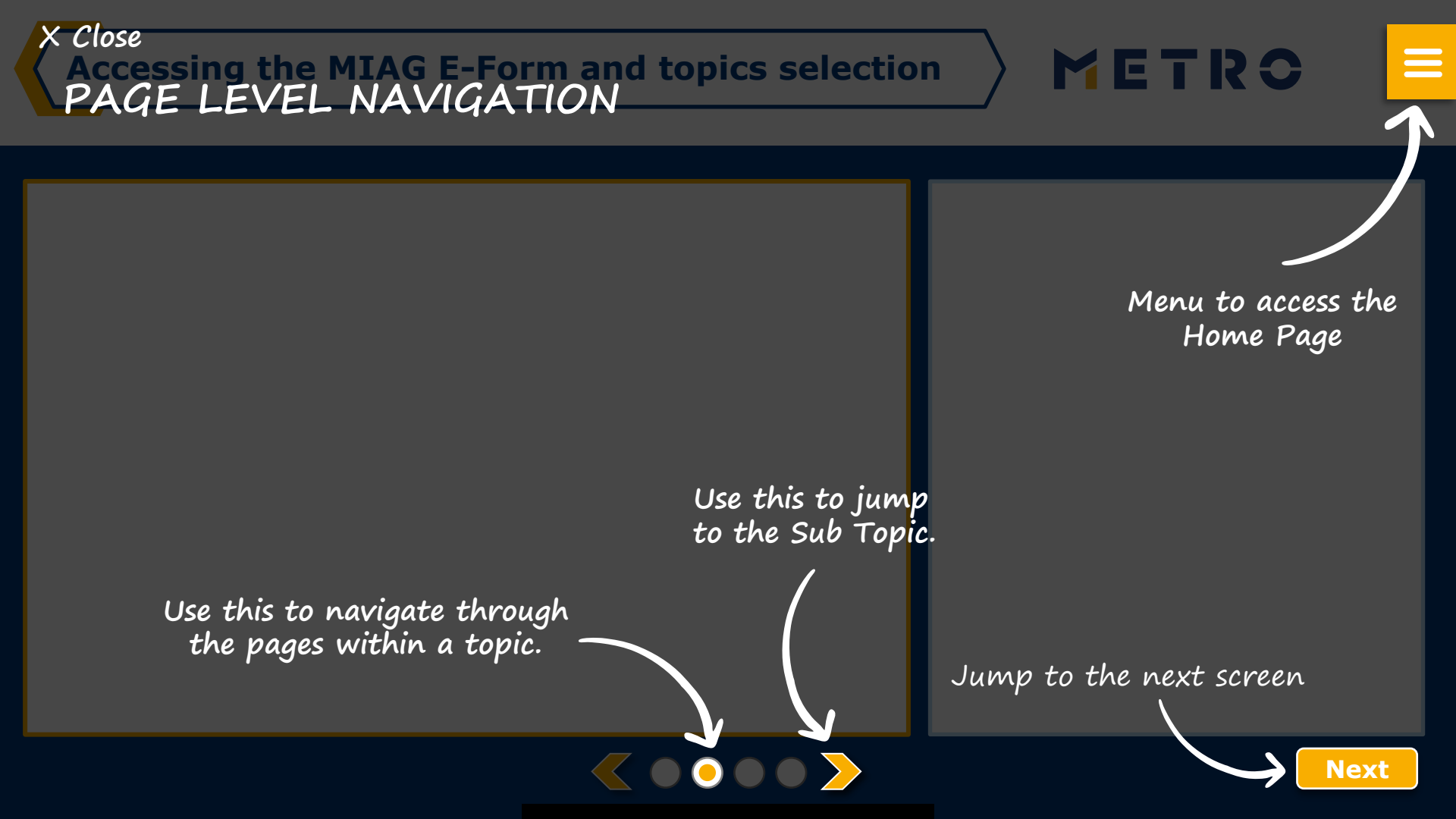

# **MIAG E-Form Guide**

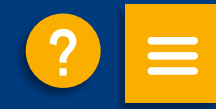

## **SUBMITTING A CASE VIA E-FORM**

Accessing the MIAG E-Form and topics selection

Submitting a case via E-Form

# Accessing the MIAG E-Form and topics selection

|                                                                                                    | METRO                                                                                                    | Select language 🗸                                                                                                    |
|----------------------------------------------------------------------------------------------------|----------------------------------------------------------------------------------------------------|----------------------------------------------------------------------------------------------------|
|                                                                                                    | © Home © Logost                                                                                                    | 8                                                                                                    |
|                                                                                                    | Select Supplier number                                                                                                    | ∠ ∠                                                                                                    |
|                                                                                                    | Remittance Advice Paid Items Invoice Resolution Support                                                                                                    | NETTECHNERIO Documents HILD (HELAG Vandor Discounting) Export Support                                                                                                    |
|                                                                                                    | Supplier Enquiries<br>Please kindly note that the more con<br>Your pressoal information will be har<br>will not be passed to any 3rd parties<br>Por any help how to use the E Porm, | polete Information you provide, the more it helps for respective METRO teams to handle your enquiry,<br>dived sendly in line with METRO guidelines on data privacy, it will be used sanctly for internal use and<br>you'll find further information in the interactive user puede (PDP). |
| Documents                                                                                                    |                                                                                                    | Later Income                                                                                                    |
| <ul> <li>Account Statement</li> <li>Missing Remittance</li> <li>Remittance advice</li> <li>Statement of settle</li> </ul> | Request<br>Advice<br>in other formats<br>ments (RECAP)                                                                                                    | <ul> <li>Business cooperation invoice (Pub, Marketing, RFA, MDD)</li> <li>Promotional new instruments invoice (BRI, Gratuit, A2PM)</li> <li>Bonus Penalization Documents</li> </ul>                                                                                                    |
| <ul> <li>Missing Debit Note:</li> </ul>                                                                                   | S                                                                                                    | Payment                                                                                                    |
|                                                                                                    |                                                                                                    | Request information on an unpaid invoice     Payment Information     Request of Payment schedule                                                                                                    |
| Claims                                                                                                    |                                                                                                    | Invoice / Status                                                                                                    |
| <ul> <li>Registering a claim</li> </ul>                                                                                   | request                                                                                                    | Status about open invoices     EDI/ E-Invoice Guideline                                                                                                    |
| Master Data                                                                                                    |                                                                                                    | MIAG                                                                                                    |
| • Updating supplier e                                                                                                    | entity details                                                                                                    | Question about items from the Remittance Advices     Export Enquiry     MVD Discounting     MVD Frequently Asked Questions     MVD User issues                                                                                                    |

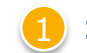

### Select individual topic

METRO

### Mandatory fields are marked with an asterisk (\*)

## **MIAG E-Form Claims Overview**

|  | > | M | Ε | I | R | 0 |  |
|--|---|---|---|---|---|---|--|
|--|---|---|---|---|---|---|--|

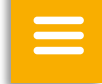

| Claim 1                                                        |                             |
|----------------------------------------------------------------|-----------------------------|
| Store No *                                                     | Please specify your claim * |
| - Select - 🗸 🗸                                                 | - Select -                  |
| Supplier Invoice Number *                                      | Supplier Invoice Date *     |
|                                                                |                             |
| Claimed amount *                                               | Delivery No.                |
| 1235.50                                                        |                             |
| Purchase Order No.                                             | FI Doc No.                  |
| Archive No.                                                    |                             |
| Description of your issue                                      |                             |
| •                                                              |                             |
| File Upload                                                    |                             |
| Note: Only files relevant to the selected case will be handled |                             |
| Maximum size of one file 2MB                                   |                             |

Minimum mandatory information to be filled in:

- Claim type
- Store No.
- Supplier Invoice Number
- Supplier Invoice Date
- Claimed amount

Free text may be added and additional documents may be uploaded; please ensure correct file formats are used (i.e. PDF files can only successfully upload if saved as `.pdf' and NOT `.PDF')

3 You may add additional claims (up to 10 claims per case); except when attaching a POD

**Note:** By providing more information, the system will be able to handle claims more efficiently

## **Case Confirmation & Confirmation Email**

| METRO                        |                       |                               | Selec          | t language ∨                      |
|------------------------------|-----------------------|-------------------------------|----------------|-----------------------------------|
| û Home G Logout              |                       |                               | B              |                                   |
| Select Supplier number       | -                     | -                             |                | $\checkmark$ $\rightleftharpoons$ |
| Remittance Advice Paid Items | METRO/MAKRO Documents | MVD (MIAG Vendor Discounting) | Export Support |                                   |
| Invoice Resolution Support   |                       |                               |                | 命                                 |

#### **Enquiry sent successfully**

Thank you for your enquiry. Your request was successfully submitted. Please be informed that the processing of an enquiry can take up to a few days. Please do NOT resubmit the same case.

 $\langle \circ \circ \rangle$ 

#### Security Note

Should you be experiencing issues receiving our e-mails or receiving e-mails with missing attachments, we kindly ask you to add miag.com to your safe sender list in your e-mail Gateway. Please contact your local IT department in order to set this up for you.

#### Go back to the form

When you successfully submit a case, you will see this message

METRO

| 2 | You |
|---|-----|
|   | Cor |

ir will also receive a Case Confirmation e-mail

# METRO

# **THANK YOU**

& Fermer du formulaire électronique MIAG (E-Form)

# MENU NAVIGATION

Aller à l'écran d'aide

### SOUMETTRE UN CAS VIA E-FORM

Accéder au formulaire électronique MIAG (E-Form) et à la sélection des thématiques

Soumettre un cas via le formulaire électronique (E-Form)

Retourner au choix des langues

Sélectionner cette option pour afficher le contenu de la thématique sélectionnée.

Passer à l'écran suivant

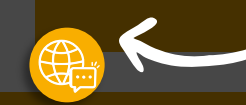

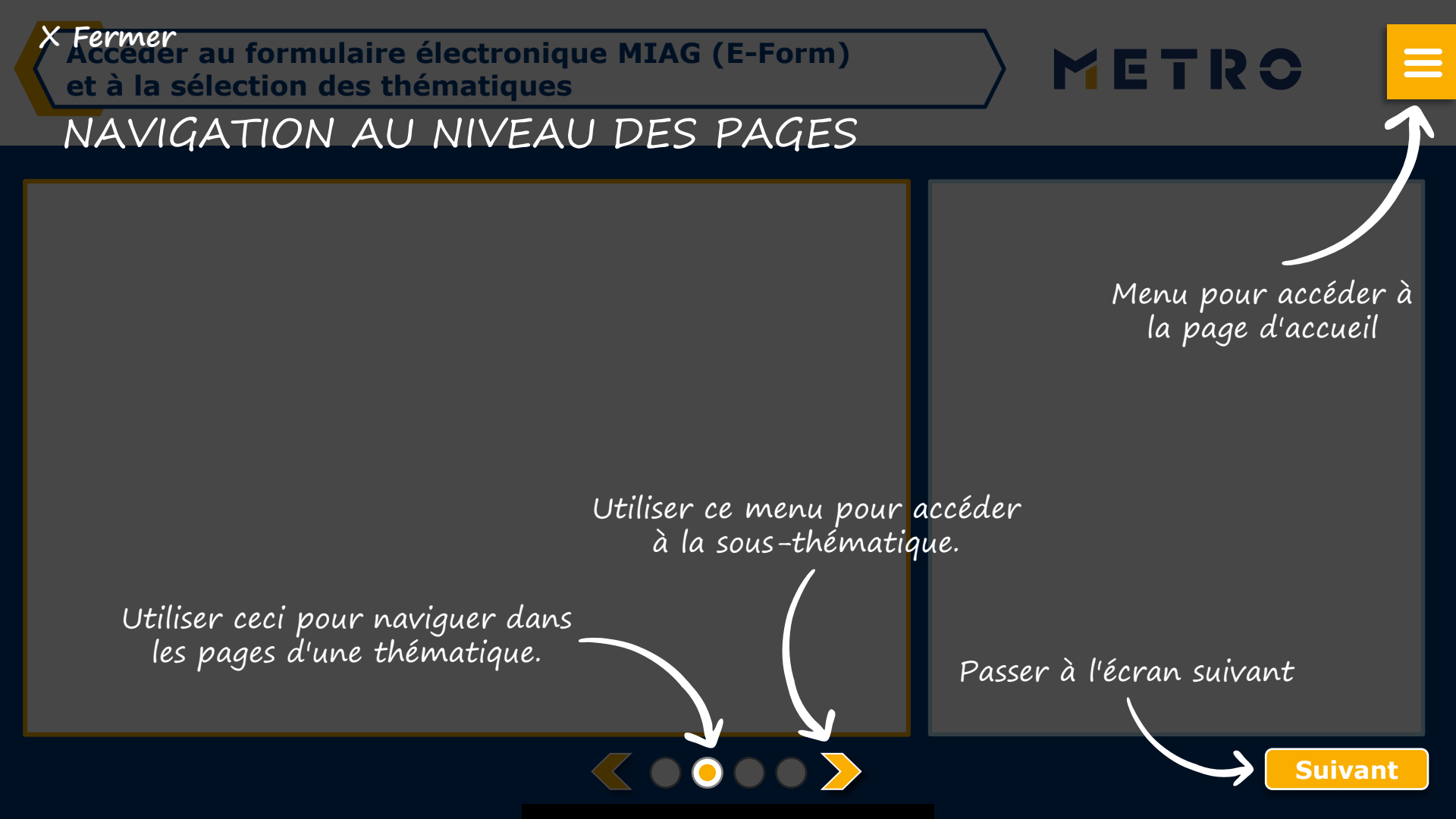

### **SOUMETTRE UN CAS VIA E-FORM**

Accéder au formulaire électronique MIAG (E-Form) et à la sélection des thématiques

Soumettre un cas via le formulaire électronique (E-Form)

|                                                                                                    | METRO                                                                                                    | Sélectionner la langue 🗸                                                                                                    |
|----------------------------------------------------------------------------------------------------|----------------------------------------------------------------------------------------------------|----------------------------------------------------------------------------------------------------|
|                                                                                                    | © Page d'accueil ○ Se décennecter                                                                                                    | a to consider the set                                                                                                    |
|                                                                                                    | Sélectionnez le numéro<br>de fournisseur                                                                                                    | → →                                                                                                    |
|                                                                                                    | Avis de règlement Pastas payes Documents METRO/MA<br>Alde à la gestion des factures                                                                                                    | WRID HVD (HEAG Vandor Elecounting) Alde & l'expontation                                                                                                    |
|                                                                                                    | Demandes fournisseurs                                                                                                    |                                                                                                    |
|                                                                                                    | Veuillez noter que plus les informations que veus fournissez<br>votre derrande.<br>Vos informations personnelles seront tratéles dans le plus g<br>données. Elles seront utilisées attrictement pour un usage in | sont complètes, plus les équipes METRID respectives sont en mesure de traiter<br>rard respect des Ignes directrices de MCTRO en matière de confidentialité des<br>terme de ne sonto straismibles à ade stors. |
|                                                                                                    | Si vous avez besoin d'alde pour utiliser le formulaire électro<br>(PDE).                                                                                                    | nique, vous trouverez plus d'informations dans le guiée d'utilisation interactif                                                                                                    |
|                                                                                                    |                                                                                                    |                                                                                                    |
| cuments                                                                                                    |                                                                                                    | Marges arrières                                                                                                    |
| <ul> <li>Obtenir un état c</li> <li>Avis de paiement</li> <li>Avis de paiement</li> <li>Relevé des règler</li> <li>Note de débit ma</li> </ul> | omptable<br>: manquant<br>: dans d'autres formats<br>ments (RECAP)<br>anquante                                                                                                    | <ul> <li>Facture coopération commerciale (Pub, Marketing, RFA,<br/>MDD)</li> <li>Facture Nouveaux Instruments Promotionnels (BRI, Gratuit,<br/>A2PM)</li> <li>Facture pénalité logistique</li> </ul>          |
| ement                                                                                                    |                                                                                                    | Litiges                                                                                                    |
| Demander des in<br>Information sur l                                                                                                    | formations sur une facture non payée<br>es paiements                                                                                                    | Enregistrement d'une réclamation                                                                                                    |
| Demande de cale                                                                                                    | ndrier de paiement                                                                                                    | Statut Facture                                                                                                    |
|                                                                                                    |                                                                                                    | <ul> <li>Information sur une facture non réglée</li> <li>EDI / facturation éléctronique</li> </ul>                                                                                                    |
| nnées de référen                                                                                                    | ce                                                                                                    | MIAG                                                                                                    |
|                                                                                                    | raison sociale                                                                                                    | Question sur les éléments des avis de paiement                                                                                                    |

Document Obten Avis d Avis d Relevé Note of Paiement Demail Inform

Données o

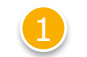

### Sélectionner une thématique

METRO

### Les champs obligatoires sont marqués d'un astérisque (\*).

# **MIAG E-Form Aperçu Réclamation**

| M | Е | R | 0 |  |
|---|---|---|---|--|
|   |   |   |   |  |

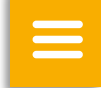

| Nº d'entrepôt / Nº Plateforme *                                                                                      |         | Veuillez détailler votre réclamation *      | / |
|----------------------------------------------------------------------------------------------------|---------|---------------------------------------------|---|
| - Sélectionner -                                                                                                    | $\sim$  | - Sélectionner -                            |   |
| N°Facture *                                                                                                    |         | Date Facture *                              |   |
|                                                                                                    |         |                                             |   |
| Montant réclamé *                                                                                                    | 0       | N° Bon de Livraison                         |   |
| 1235.50                                                                                                    |         |                                             |   |
| Nº commande                                                                                                    |         | N° FI Doc                                   |   |
| N° Archive                                                                                                    |         |                                             |   |
| Description de votre demande                                                                                         |         |                                             |   |
|                                                                                                    |         |                                             |   |
| Télécharger des dossiers                                                                                             |         |                                             |   |
| Télécharger des dossiers<br>Attention: seuls des fichiers correspondants au cas séle<br>seront pris en considération | ctionné | 1 Cliquez ici pour télécharger des fichiers |   |

#### Informations obligatoires à remplir:

- Type de réclamation
- Numéro de magasin
- Numéro de facture du fournisseur
- Date de la facture du fournisseur
- Montant réclamé
- Du texte libre peut être ajouté et des documents supplémentaires peuvent être téléchargés. S'assurer que les formats de fichiers utilisés soient corrects (ex. : les fichiers PDF ne peuvent être téléchargés avec succès que s'ils sont enregistrés sous ".pdf" et NON sous ".PDF").
- Vous pouvez ajouter des demandes supplémentaires (jusqu'à 10 réclamations par cas), sauf s'il joint une preuve de livraison.

**Note :** En fournissant plus d'informations, le système sera en mesure de traiter les demandes plus efficacement.

## Confirmation du cas et email de confirmation

| METRO                                |              |                       |                               | Sélectionner la l    | angue 🗸 |
|--------------------------------------|--------------|-----------------------|-------------------------------|----------------------|---------|
| ŵ Page d'accueil   ⊖ Se              | déconnecter  |                       |                               | Ē                    |         |
| Sélectionnez le nu<br>de fournisseur | iméro        |                       | NUT NOT N                     | ~                    | ⇒       |
| Avis de règlement                    | Postes payés | Documents METRO/MAKRO | MVD (MIAG Vendor Discounting) | Aide à l'exportation |         |
| Aide à la gestion des                | factures     |                       |                               |                      | ሰ       |

#### Demande envoyée avec succès

Merci de votre demande. Votre requête a bien été envoyée. Merci de bien vouloir noter que le traitement de votre demande peut prendre quelques jours. Merci de NE PAS soumettre une nouvelle demande pour le même cas.

#### Note de sécurité

Si vous rencontrez des problèmes pour recevoir nos e-mails ou recevoir des e-mails avec des pièces jointes manquantes, nous vous demandons d' **ajouter miag.com** à votre liste d'expéditeurs sûrs dans votre passerelle de messagerie. Veuillez contacter votre service informatique local afin de configurer cela pour vous.

#### Retourner au formulaire

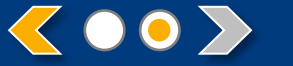

Lorsque vous soumettez un cas avec succès, vous verrez ce message

METRO

Vous recevrez également un email de confirmation du cas.

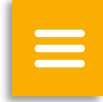

# METRO

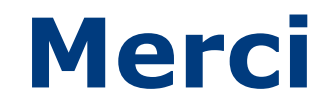